# How to update a NOUS account

#### **BEFORE YOU READ THIS GUIDELINE...**

#### NOTE:

If you wish to change your login ID (e-mail address), please apply for a new user instead of updating your existing account.

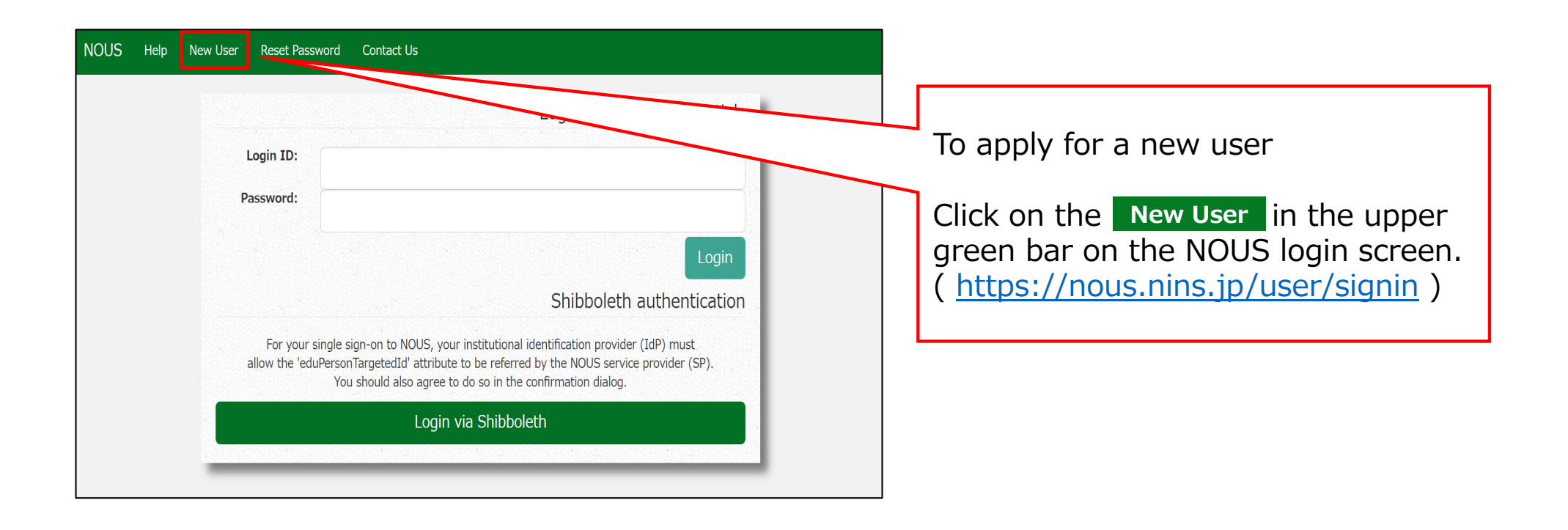

## How to update your NOUS account

| му Ра                             | age                                                         |                                                       |                                                                                                    |                         |                     | ST(atus); ed/i | 1121010                                        | After logging in to NOUS click |
|-----------------------------------|-------------------------------------------------------------|-------------------------------------------------------|----------------------------------------------------------------------------------------------------|-------------------------|---------------------|----------------|------------------------------------------------|--------------------------------|
| 新規申請<br><b>年度</b>                 | 情/New applications:<br>分類                                   | 代表者                                                   | タイトル                                                                                                    | 復                       | 朝                   | ST(atus): equ  | 服的P) Sulonna<br>終<br>ST 更<br>新<br>日            | on the My Profile in the up    |
| Sta                               | art : new application                                       |                                                       |                                                                                                    |                         |                     |                |                                                | <b>J</b>                       |
|                                   |                                                             |                                                       |                                                                                                    |                         |                     |                |                                                |                                |
| 採択済課<br><b>年度</b>                 | 親廷/Approved applic<br>分類                                    | ations:<br>代表者                                        | タイトル                                                                                                    | 後割                      | 通知書                 | 追加/出張申請        | 報告書 縫続申請                                       |                                |
| 採択済課<br><b>年度</b><br>2020         | R題/Approved applic<br>分類<br>NIBB-genomics_z                 | ations:<br>代表者<br>诗書 : <b>是</b>                       | 9450<br>- 1000 - 1000 - 1000 - 1000 - 1000 - 1000                                                       | <b>役割</b><br>代表者        | 道知書<br>notification | 追加/出張申請<br>    | 報告書 組統申請<br>up/cod continue                    |                                |
| 採択済課<br><b>年度</b><br>2020<br>2019 | 題/Approved applic<br>分類<br>NIBB-genomics_z<br>NIBB-genomics | ations:<br>代表者<br>··································· | 9454<br>Contract de la constant, com<br>Période CE<br>Vicence Note - Note de Carlos<br>La constant, com | <b>後割</b><br>代表者<br>代表者 | 通知書<br>notification | appy<br>appy   | 秋吉古 認純申請<br>upload continue<br>upload continue |                                |

| My Pa    | e                 |                      |        |    |    |   |              |          | Login U  |                                     |
|----------|-------------------|----------------------|--------|----|----|---|--------------|----------|----------|-------------------------------------|
| My F     | rofile            |                      |        |    |    |   |              |          |          |                                     |
| Please s | elect profile ID. |                      |        |    |    |   |              |          |          | Click on the account ID you suppose |
| ID       | 氏名                | Family<br>First      | e-mail | 所属 | 部局 | 職 | Phone<br>FAX | Under 35 | ORCID iD | to renewal.                         |
| 9927     | <u>a</u>          | ad dar or<br>Anno 10 |        |    |    |   | 0564557119   | auc      |          |                                     |
|          |                   |                      |        |    |    |   |              |          |          |                                     |
|          |                   |                      |        |    |    |   |              |          |          |                                     |
|          |                   |                      |        |    |    |   |              |          |          |                                     |
|          |                   |                      |        |    |    |   |              |          |          |                                     |
|          |                   |                      |        |    |    |   |              |          |          |                                     |
|          |                   |                      |        |    |    |   |              |          |          |                                     |
|          |                   |                      |        |    |    |   |              |          |          |                                     |

| My Pag    | e                 |                       |                   |          |            |    |                          |          | Login U  | U |                              |
|-----------|-------------------|-----------------------|-------------------|----------|------------|----|--------------------------|----------|----------|---|------------------------------|
| My F      | rofile            |                       |                   |          |            |    |                          |          |          |   |                              |
| Please se | lect profile ID.  |                       |                   |          |            |    |                          |          |          |   |                              |
| ID        | 氏名                | Family<br>First       | e-mail            | 所属       | 部局         | 職  | Phone<br>FAX             | Under 35 | ORCID iD |   | Click the button edit on the |
| 9927      |                   | odista en<br>Gran     | ser on Malance op | 自然科学研究機構 | 岡崎統合事務センター | 10 | 0564557133<br>0564557119 | true     |          |   | "所属"(Affiliation)            |
| Selected  | profile ID : 9927 | ,Please click a butto | n.                |          |            |    |                          |          |          |   |                              |
| 所属(Af     | iliation)         | 443                   | edit add ot       | dit      |            |    |                          |          |          |   |                              |
| 子生体的      | 小小人確認智(Form       |                       | new v eo          |          |            |    |                          |          |          |   |                              |
|           |                   |                       |                   |          |            |    |                          |          |          |   |                              |
|           |                   |                       |                   |          |            |    |                          |          |          |   |                              |
|           |                   |                       |                   |          |            |    |                          |          |          |   |                              |
|           |                   |                       |                   |          |            |    |                          |          |          |   |                              |
|           |                   |                       |                   |          |            |    |                          |          |          |   |                              |

| y Page        |                 |                          |                       |                                |             |              |     |                          |                    |     | Timeout Count: 03:59 | x |                                      |
|---------------|-----------------|--------------------------|-----------------------|--------------------------------|-------------|--------------|-----|--------------------------|--------------------|-----|----------------------|---|--------------------------------------|
| My Pro        | file            |                          |                       |                                |             |              |     |                          |                    |     |                      |   |                                      |
| Please select | profile ID.     |                          |                       |                                |             |              |     |                          |                    |     |                      | Г |                                      |
| ID            | 氏名              | Family<br>First          | e-mail                |                                | 所民          | き局           | 取   | Phone                    | Under 35           | 5   | ORCID ID             |   | Please reedit your account           |
|               | = >=            | automotion<br>Technology | and the second second | lances                         | 10176-738-r | Ref. attract | 167 | 910-002-00<br>910-002-00 | ·                  |     |                      |   | information                          |
| Please add ye | ur affiliation. |                          |                       |                                |             |              |     |                          |                    |     |                      |   | information.                         |
|               |                 | 氏名 (Name in              | Japanese)             | in the                         |             |              |     | (Full na                 | ame if non Japanes | se) |                      | L |                                      |
|               |                 | 姓 (Family Name           | in English)           | Beloff 1                       |             |              |     |                          |                    |     |                      |   |                                      |
|               |                 | 名 (First Name            | in English)           | - Second                       |             |              |     |                          |                    |     |                      |   |                                      |
|               |                 | メールアドレス (Ema             | il address)           | warms can by y                 |             |              |     |                          |                    |     |                      |   |                                      |
|               |                 | メールアドレス2 (Email          | address2)             |                                |             |              |     |                          |                    |     |                      | Γ |                                      |
|               |                 | 所民機関                     | (Institute)           | an see this and                |             |              |     |                          |                    |     |                      |   |                                      |
|               |                 | 部局 (De                   | partment)             |                                |             |              |     |                          |                    |     |                      |   |                                      |
|               |                 | R<br>국내북문 (1             | (Job Title)           | Succession in the second       |             |              |     | _                        |                    |     |                      |   |                                      |
|               |                 | FAX番号                    | (FAX no.)             | Contraction                    |             |              |     |                          |                    |     |                      |   |                                      |
|               |                 | 生年 (Yea                  | r Of Birth)           | ○ 西暦年入力                        |             |              |     |                          |                    |     |                      |   |                                      |
|               |                 |                          |                       | ● 笑きだい                         |             |              |     |                          |                    |     |                      |   |                                      |
|               |                 | 性別                       | (Gender)              | 答えない                           |             |              |     | ~                        |                    |     |                      |   |                                      |
| 料研書           | 研究者番号 (MEXT/J   | SPS KAKENHI Researche    | r Number)             |                                |             |              |     |                          |                    |     |                      |   | If the field is graved out and you   |
|               |                 |                          | ORCID iD              | Register or Connect your ORCII |             |              |     |                          |                    |     |                      |   |                                      |
|               |                 | 1938                     | (Country)             | Law                            |             |              |     | ~                        |                    |     |                      |   | can't change your account            |
|               |                 | 学位取得年(Year O             | f Degree)             | 20.6                           |             |              |     |                          |                    |     |                      |   | information alight the button sector |
|               |                 |                          |                       | Back Go                        |             |              |     |                          |                    |     |                      | J | Information Click the Dutton update  |
|               |                 |                          |                       |                                |             |              |     |                          |                    |     |                      |   | co that it will be aditable          |
|               |                 |                          |                       |                                |             |              |     |                          |                    |     |                      |   | so that it will be eultable.         |

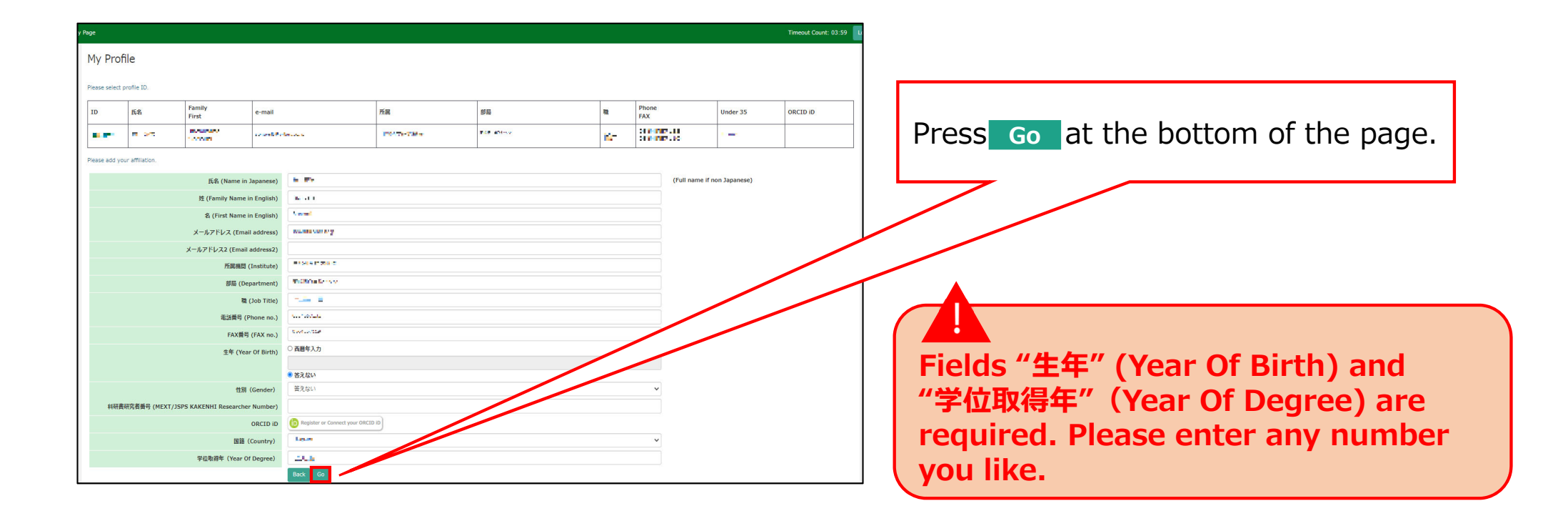

| My Page                                                   |                                                                                                    | Timeout Count: 03:59:31 Logi | og                                                                |  |  |  |
|-----------------------------------------------------------|----------------------------------------------------------------------------------------------------|------------------------------|-------------------------------------------------------------------|--|--|--|
| メールアトレス2 (Email address2)                                 |                                                                                                    |                              |                                                                   |  |  |  |
| 所属機關 (Institute)                                          | (A1.37%C                                                                                                    |                              |                                                                   |  |  |  |
| 部局 (Department)                                           | an be well w                                                                                                    |                              | Confirm the explanation of the handling                           |  |  |  |
| 職 (Job Title)                                             | Ne.                                                                                                    |                              | of personal information at the bottom of                          |  |  |  |
| 電話番号 (Phone no.)                                          | A Booth                                                                                                    |                              | the second all all all and all all all all all all all all all al |  |  |  |
| FAX番号 (FAX no.)                                           | 10080743F                                                                                                    |                              | the screen, and click OK.                                         |  |  |  |
| 生年 (Year Of Birth)                                        | 111                                                                                                    |                              |                                                                   |  |  |  |
| 性別 (Gender)                                               | 913. ×                                                                                                    |                              |                                                                   |  |  |  |
| 科研费研究者番号 (MEXT/JSPS KAKENHI Researcher<br>Number)         |                                                                                                    |                              |                                                                   |  |  |  |
| ORCID ID                                                  |                                                                                                    |                              |                                                                   |  |  |  |
| 国籍(Country)                                               | tem v                                                                                                    |                              |                                                                   |  |  |  |
| 学位取得年(Year Of Degree)                                     | 1 N                                                                                                    |                              |                                                                   |  |  |  |
| 申録書<br>るととも<br>れます。<br>また、<br>以た、<br>研究者(等)の情報<br>でください。) | に記載された個人情報は、申請を行う研究代表者の同意のちと、公募の審査に必要な範囲で自然科学研究機構に所置いた。自然科学研究機構、あまび申請のあった当該研究機関にあける共同利用・共同研究の途行ならびに去かった。<br>のようのなどのでは、nousicあける申読者作成時に画面に表示さい、のよう。<br>目的以外に申請者に記載された個人情報が使用されることはあいざい。<br>全録様 変更するには、上記規定に同意いたが、在かめります。よろしければRegisterを押してください。(同意できない場合は<br>OK Cancel | 成用さ<br>Cancelで戻っ             |                                                                   |  |  |  |
|                                                           |                                                                                                    |                              |                                                                   |  |  |  |

| ige             |                   |                           |                         |             |                      |    |                                          |                  | Timeout Count: 04:00 |         |                                |
|-----------------|-------------------|---------------------------|-------------------------|-------------|----------------------|----|------------------------------------------|------------------|----------------------|---------|--------------------------------|
| My Profi        | e                 |                           |                         |             |                      |    |                                          |                  |                      |         |                                |
| Please select p | ofile ID.         |                           |                         |             |                      |    |                                          |                  |                      |         |                                |
| ID              | 氏名                | Family e-r                | nail                    | 所属          | 部局                   | 12 | Phone<br>FAX                             | Under 35         | ORCID iD             | Dloac   | a make sure that your new      |
| 609 <b>7</b>    | 4.68              | Tableron<br>Sen - d       | and a set of the        | ndeer dek   | and the second state | n  | Children of the                          | -                |                      | r ieas  |                                |
| nш              | 6 D5              | Triffica<br>Second        | and one of h            | urives.2364 | Ref Bio a Service    |    | na an an an an an an an an an an an an a |                  |                      | accou   | int has been added in the uppe |
| Do you really a | ld an affiliation |                           |                         |             |                      |    |                                          |                  |                      | of fiel | ds.                            |
|                 |                   | 氏名 (Name in Japane        | se) = 🖛                 |             |                      |    | (Full name i                             | if non Japanese) |                      |         | 401                            |
|                 |                   | 姓 (Family Name in Engli   | ah) Terrari             |             |                      |    |                                          |                  |                      |         |                                |
|                 |                   | 名 (First Name in Engli    | sh) <sup>th</sup> a cel |             |                      |    |                                          |                  |                      |         |                                |
|                 |                   | メールアドレス (Email addre      | ss) when the same       |             |                      |    |                                          |                  |                      |         |                                |
|                 |                   | メールアドレス2 (Email addres    | 52)                     |             |                      |    |                                          |                  |                      |         |                                |
|                 |                   | 所属機問 (Institu             | te) Offerwerfank        |             |                      |    |                                          |                  |                      |         |                                |
|                 |                   | 部局 (Departme              | nt) - 10 for - 0 for -  |             |                      |    |                                          |                  |                      |         |                                |
|                 |                   | 職 (Job Ti                 | le) Kii                 |             |                      |    |                                          |                  |                      |         |                                |
|                 |                   | 電話番号 (Phone r             | o.) 00.06 -1.00         |             |                      |    |                                          |                  |                      |         |                                |
|                 |                   | FAX番号 (FAX r              | o.) #14 of 1            |             |                      |    |                                          |                  |                      |         |                                |
|                 |                   | 生年 (Year Of Bir           | th)                     |             |                      |    |                                          |                  |                      |         |                                |
|                 |                   | 性別(Gende                  | r) 答えない                 |             |                      |    | ~                                        |                  |                      |         |                                |
| 科研書             | 究者番号 (MEXT/JSPS   | S KAKENHI Researcher Numb | er)                     |             |                      |    |                                          |                  |                      |         |                                |
|                 |                   | ORCIE                     | iD                      |             |                      |    |                                          |                  |                      |         |                                |
|                 |                   | 国籍 (Countr                | a                       |             |                      |    | ~                                        |                  |                      |         |                                |
|                 |                   | 学位取得年(Year Of Denre       | e)                      |             |                      |    |                                          |                  |                      |         |                                |

| Page             |                 |                       |            |                       |                           |                   |    |                   |                   |             | Timeout Count: 04:00 |
|------------------|-----------------|-----------------------|------------|-----------------------|---------------------------|-------------------|----|-------------------|-------------------|-------------|----------------------|
| My Profil        | e               |                       |            |                       |                           |                   |    |                   |                   |             |                      |
| Please select pr | fie ID.         |                       |            |                       |                           |                   |    |                   |                   |             |                      |
| ID               | 氏名              | Family<br>First       | e-mail     |                       | 所属                        | 部局                | R. | Phone<br>FAX      |                   |             |                      |
| 609 <b>7</b>     | 4.68            | Tablera<br>General    |            | terra esta            | asteer Geö                | and set the       | n  | AND A CONTRACT OF | 14<br>17          | -           |                      |
| 80               | H TH            | Tables<br>Grant       | en en en e | former on the         | 10 <sup>4</sup> 140, 2003 | Ref Block Service |    |                   |                   |             |                      |
| Do you really ac | an affiliation  |                       |            |                       |                           |                   |    |                   |                   |             | _                    |
|                  |                 | 氏名 (Name in Japa      | anese)     | * **                  |                           |                   |    |                   | (Full name if nor | n Japanese) |                      |
|                  |                 | 姓 (Family Name in En  | iglish)    | Tennes                |                           |                   |    |                   |                   |             |                      |
|                  |                 | 名 (First Name in En   | nglish)    | Accel                 |                           |                   |    |                   |                   |             |                      |
|                  |                 | メールアドレス (Email add    | dress)     | where the formula in  |                           |                   |    |                   |                   |             |                      |
|                  | ;               | メールアドレス2 (Email addi  | ress2)     | A day a day           |                           |                   |    |                   |                   |             |                      |
|                  |                 | 所属機関 (Inst            | titute)    | and the second second |                           |                   |    |                   |                   |             |                      |
|                  |                 | Brite (Depart         | ment)      | and the second        |                           |                   |    |                   |                   |             |                      |
|                  |                 | 電(Job<br>電話新号 (Phon   | e no.)     | 20 Di -1 D            |                           |                   |    |                   |                   |             |                      |
|                  |                 | FAX番号 (FA             | X no.)     | and a set of          |                           |                   |    |                   |                   |             |                      |
|                  |                 | 生年 (Year Of           | Birth)     |                       |                           |                   |    |                   |                   |             |                      |
|                  |                 | 性别 (Ger               | nder)      | 蓄えない                  |                           |                   |    | ~                 |                   |             |                      |
| 科研書研             | 【者曲号 (MEXT/JSPS | KAKENHI Researcher Nu | mber)      |                       |                           |                   |    |                   |                   |             |                      |
|                  |                 | OR                    | CID ID     |                       |                           |                   |    |                   |                   |             |                      |
|                  |                 | 国語 (Cou               | ntry)      | 2000 C                |                           |                   |    | ~                 |                   |             |                      |
|                  |                 | 学位取得年(Year Of De      | gree)      | .85                   |                           |                   |    |                   |                   |             |                      |

### The process of update a NOUS account is completed.

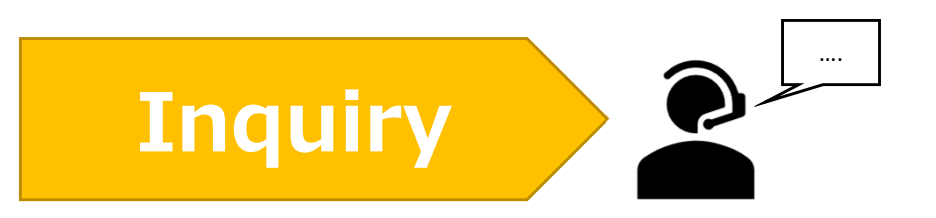

If you have any questions about NOUS, please do not hesitate to contact to us.

**Address** 

Joint Research Section, International Relations and Research Cooperation Division, Okazaki Administration Center, National Institutes of National Sciences(NINS) 38 Nishigonaka Myodaiji, Okazaki, Aichi, 444-8585

▲ TEL 0564-55-7133
▲ MAIL r7133@orion.ac.jp